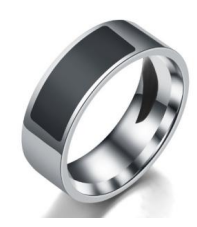

此戒指下圖圖片上,紅色框部分為感應地方。

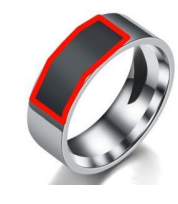

簡易使用手機建立**戒指標籤功能**方法:

**安卓** APP:**NFC Tools**(英文字),請按下面下載點或 PLAY 商店下載並安裝。 下載點:(若點擊無法反應,請自行複製該網址後,貼到瀏覽器去開啟) <u>https://play.google.com/store/apps/details?id=com.wakdev.wdnfc&hl=zh\_TW&g1=US</u>

使用前,請先將戒指進行卡片格式化。(需使用 CUID 專門拷貝機、NFC 讀寫器的格式化功能)

使用方法:

手機打開 APP
按[WRITE]頁面,按[Add a record],選擇要寫入的記錄,例如:電話號碼(Phone number),添加寫入的內容
再按[Write /XX Bytes],戒指靠近手機 NFC,即可寫入
寫入後,當戒指靠近手機 NFC 時,會自動撥打電話號碼

若需要刪除標籤內容方法: 1.手機打開 APP 2.按[OTHER]頁面,按[Erase tag],戒指靠近手機 NFC,顯示[Erase complete!],即標籤清除成功

**蘋果** APP:NFC Tools (英文/簡體字),請按下面下載點或 Appstore 下載並安裝。 下載點:(若點擊無法反應,請自行複製該網址後,貼到瀏覽器去開啟) <u>https://apps.apple.com/tw/app/nfc-tools/id1252962749</u>

使用前,請可先清除戒指裡標籤數據、記憶體格式化。

1. 手機打開 APP

2. 按[其它]頁面,按[刪除標籤],戒指靠近手機 NFC,顯示[打勾圖示,貼近 NFC 標籤],即標籤清除成功
3. 按[其它]頁面,按[格式化內存],按[繼續],戒指靠近手機 NFC,顯示[打勾圖示,貼近 NFC 標籤],即記憶體格式化成功

使用方法:

1. 手機打開 APP。

2. 左上角[齒輪]圖示,點[Compatibility(兼容性)]選項。

- 3. 按[Write(寫)],再按[Add a record(添加記錄)],選擇要寫入的記錄,例如:電話號碼,添加寫入的內容
- 4. 再按[Write/XX Bytes(寫/XX 字節)],戒指靠近手機 NFC,即可完成標籤寫入。

5. 寫入後,當戒指靠近手機 NFC 時,會自動撥打電話號碼或其它添加寫入的內容。